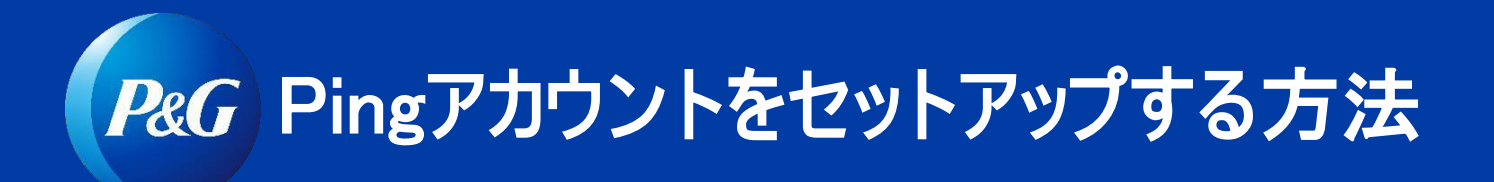

ステップ1:フレッシュでクリーンなブラウザから起動(始める前にウインドウを全て閉じる)

ステップ2: ping.pg.com に向かい、P&G認証情報を入力します:ユーザー名とパスワード

ステップ3:ログイン後、以下の画面をご覧になれます。クリック

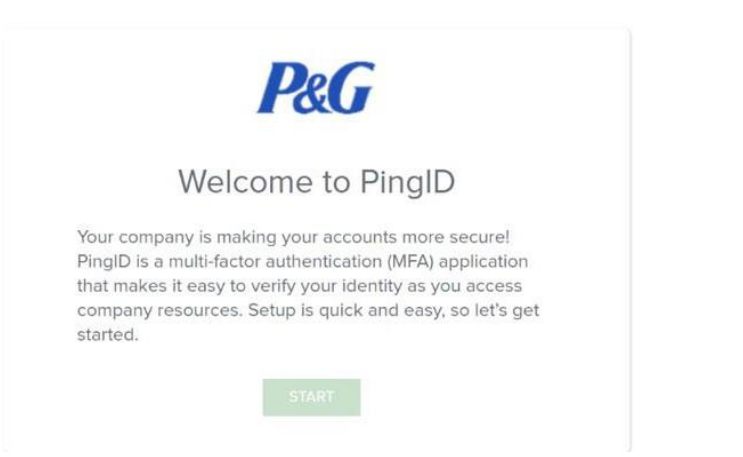

<mark>ステップ4</mark>:STARTをクリック後に、利用可能な認証手法が画面上に表示されます。E-MAILを選択します。

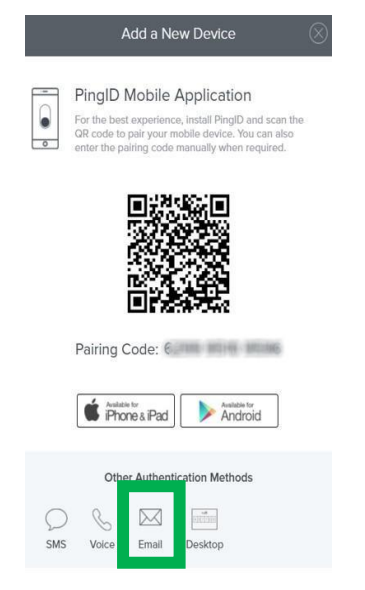

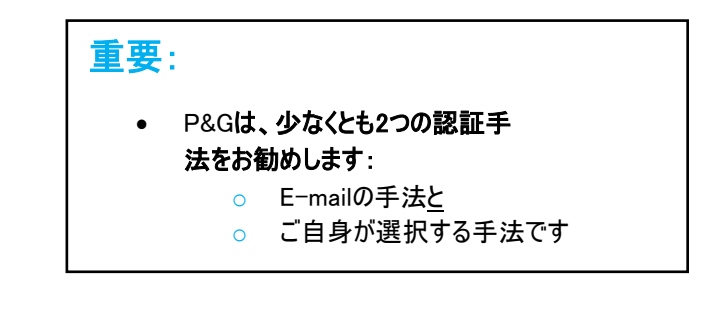

## ステップ5:認証を希望する電子メールアドレスを入力します。そして次をクリックします。

| Email                     |                            |
|---------------------------|----------------------------|
| rease onter the email you | wish to authenticate with. |
| ****@***.com              |                            |
|                           |                            |
|                           | Next                       |

<mark>クイックヒント:</mark> 入力した電子メールが正しいかどうかもう一度 確認します。

ステップ7:電子メールにログインします。PingIDから電子メールを開きます。パスコードを受け取ることになります。コードをコピーします。

|   | Welcome to Ping                                                                                                    | D D Inbox ×                                                                                                    |                         |   | ē | ß |
|---|----------------------------------------------------------------------------------------------------|----------------------------------------------------------------------------------------------------|-------------------------|---|---|---|
| - | noreply@pingidentity.com                                                                                                    | 1                                                                                                    | 9:19 PM (2 minutes ago) | ☆ | 4 | : |
|   |                                                                                                    | Welcome to PingID         To complete pairing with PingID, please enter this one-time passcode.         Image: Complete pairing with PingID, please enter this one-time passcode.         Image: Complete pascode |                         |   |   |   |
|   | <ul> <li>クイックヒント:</li> <li>受信箱でパスコードをご覧になれない場合、以下の方法があります:</li> <li>SPAMまたはその他、電子メールのフォルダを確認する、または</li> <li>別の電子メールを選んで認証する。</li> </ul> |                                                                                                    |                         |   |   |   |

## ステップ8:提供されたスペースに、電子メールからのパスコードを張り付けるか入力します。そして確認をクリックします。

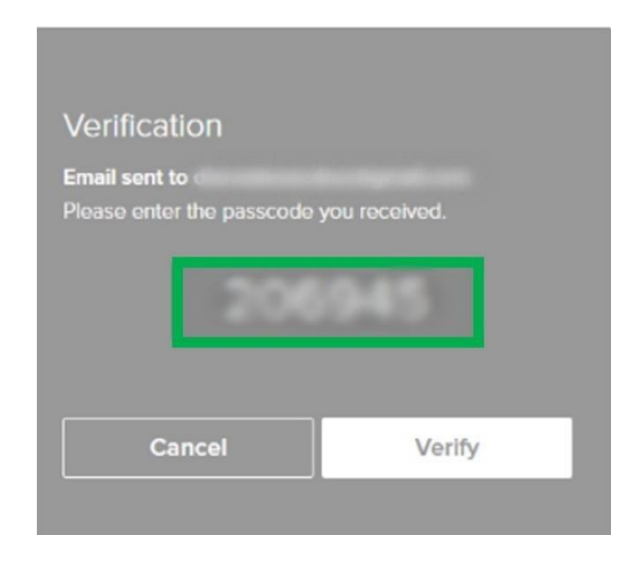

## ステップ9:この時点で、認証が完了しています。

| Authenticated                                                                                                    | PingID | My Devices<br>+ Add<br>Email 1<br>d****@gmail.com | AUTHENTICATION TYPE Email |  |  |
|----------------------------------------------------------------------------------------------------|--------|---------------------------------------------------|---------------------------|--|--|
| <ul> <li> <b>車要事項:</b> <ul> <li>P&amp;Gは、少なくとも2つの認証方法をお勧めします。</li> <li>2つ以上の認証方法がある場合、電子メールの隣のボタンにチェックを入れると</li> <li>これをプライマリーコンタクト(第一連絡</li> <li>PingIDの設定後にMFA Ping Jobヘルプの使用方法</li> <li>を参照すると、ナビゲーションのヘルプが得られます。</li> </ul> </li> </ul> |        |                                                   |                           |  |  |

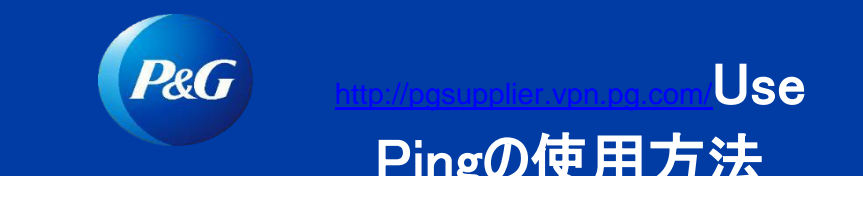

1. pgsupplier.vpn.pg.com に行って、P&G認証情報を使ってログインします。

| P&G Su    | ppliers      | English   | • ⑦      |
|-----------|--------------|-----------|----------|
|           |              |           |          |
| Log in    | Sign up      |           |          |
| Supplier  | Portal Login |           |          |
| Username  |              | Forgot us | sername? |
| Enter you | r username   |           |          |
| Password  |              | Forgot p  | assword? |
| Enter you | r password   |           |          |
|           |              | L         | .og In   |

2. ログイン後に、PingIDコードを求められます。

| Authentication                                                         | 注·                |
|------------------------------------------------------------------------|-------------------|
| Authenticating with<br>Enter the passcode displayed in PingID desktop. | · · · ·           |
|                                                                        | この画面を表示するには、Pingア |
|                                                                        | カウントのセットアップに成功して  |
|                                                                        | いる必要があります。        |
|                                                                        |                   |
|                                                                        |                   |
|                                                                        |                   |
|                                                                        |                   |
|                                                                        |                   |

3. 選択した認証手法(携帯電話、SMS、音声、電子メール、デスクトップアプリ)からコードを受信します。 受信した6桁のコードをコピーします。

<u>ヒント:</u> 。

- 電子メールの手法:受信箱でコードが見つからない場合、以下の手法があります:
  - SPAMまたは電子メールのその他のフォルダを確認する、または 別の電子メールを選んで認証する、または
  - •
  - 別の認証手法を選ぶ
- デスクトップ/携帯電話アプリー「再読み込み」をクリックして、新しいコードが確実に生成されるようにします。 0

<u>http://pgsupplier.vpn.pg.com/</u>向けのPingアカウントをセットアップする方法

4. 選択した認証手法で受信した6桁のコードを、提供されたスペースに**貼り付け**るか**入力**します。そして、Sign On(サインオン) をクリックします。

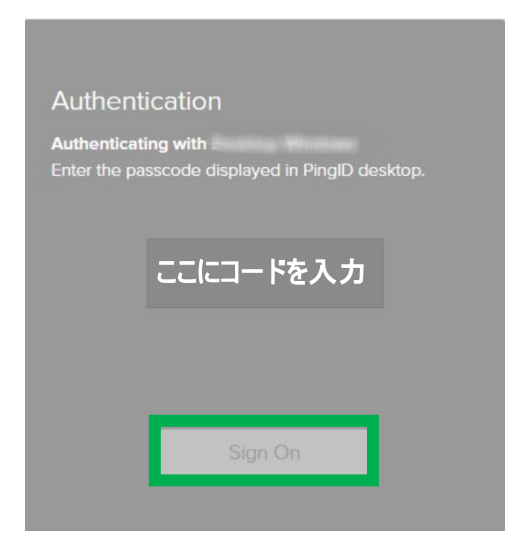

## 注:

電子メールにログインするか、アプリを再読み込み するたびに、新しいコードが生成されます。最新の/ 更新されたコードを使って、正しく認証を行います。

5. サインオン後に認証されます。

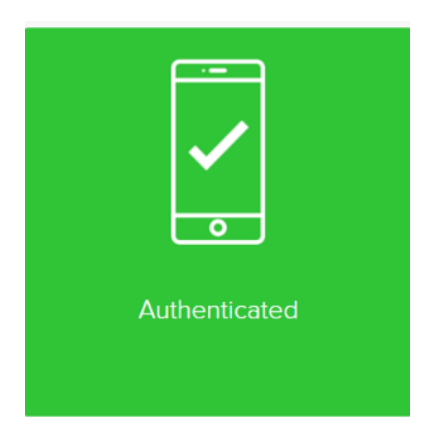

6. 請求書状況のページが表示されます。

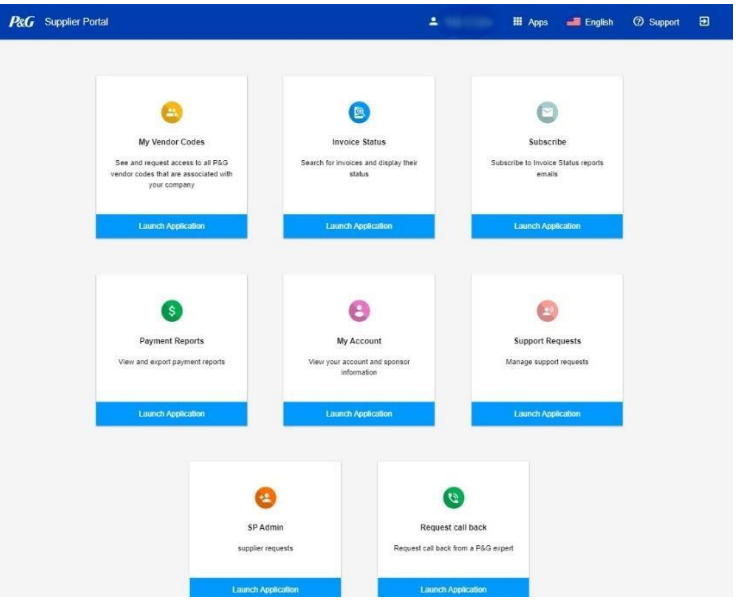